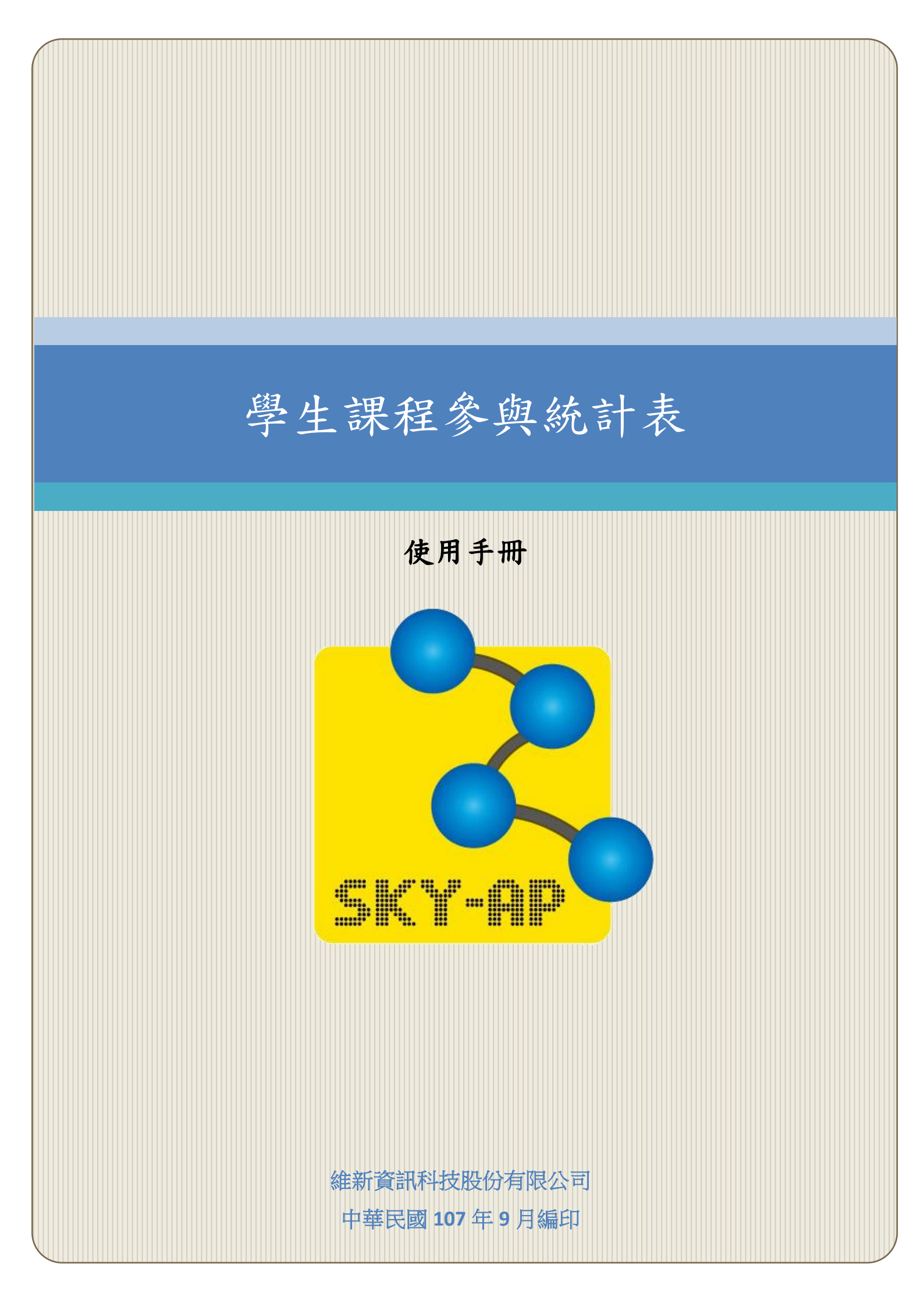

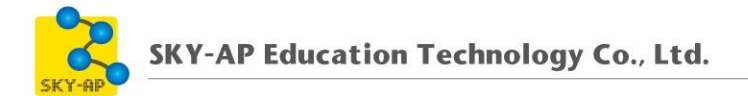

## 目 錄

| 第一章 學生課程參與統計表 | 2 |
|---------------|---|
| 第一節 操作步驟      | 2 |

## 第一章 學生課程參與統計表

本報表為課程報表,可統計學生在課程內的瀏覽次數、作業點擊、問卷 (feadback)點擊等次數,以得知學生的課程參與情形。

## 第一節 操作步驟

- 1、 進入課程內,於課程管理區塊點選報表,進入課程參與統計表。
- 2、 可查看學生的平台登入數、瀏覽次數、課程最後訪問時間、上線時數及活動、資源點擊次數。
- 3、 可點擊「閱讀時數重新計算按鈕」更新學生的上線時數。

| 課程參與統計表                   |                  |      |       |      |                  |        |      |      |       |     |       |    |    |  |
|---------------------------|------------------|------|-------|------|------------------|--------|------|------|-------|-----|-------|----|----|--|
| 經濟學                       |                  |      |       |      |                  |        |      |      |       |     |       |    |    |  |
| 課                         | 課程參與人數:5/5(100%) |      |       |      |                  |        |      |      |       |     |       |    |    |  |
| 閱讀時數重新計算(計算日期:2017-06-29) |                  |      |       |      |                  |        |      |      |       |     |       |    |    |  |
| 選打                        | 翠                | •    |       |      |                  |        |      |      |       |     |       |    |    |  |
|                           |                  | 用戶   | 平台登入數 | 瀏覽次數 | 課程最後訪問           | 上線時數   | 檔案點擊 | 作業點擊 | 測驗卷點擊 | 回饋單 | 討論區點擊 | 貼文 | 回文 |  |
| 1                         | 6                | 班 遠超 | 20    | 21   | 2017-06-28 14:12 | 48分46秒 | 2    | 1    | 2     | 0   | 2     | 0  | 0  |  |
| 2                         | 4                | 毛 榮泰 | 5     | 11   | 2017-06-28 14:13 | 3分36秒  | 3    | 2    | 1     | 3   | 2     | 0  | 0  |  |
| 3                         |                  | 陳 南西 | 4     | 9    | 2017-06-28 14:13 | 1分13秒  | 6    | 1    | 2     | 0   | 0     | 0  | 0  |  |
| 4                         |                  | 詹 姆仕 | 5     | 9    | 2017-06-28 14:14 | 15 秒   | 1    | 1    | 2     | 1   | 1     | 0  | 0  |  |
| 5                         |                  | 張 丹尼 | 4     | 10   | 2017-06-28 14:11 | 1分46秒  | 2    | 0    | 1     | 2   | 1     | 0  | 0  |  |
|                           |                  | 總計   | 38    | 60   |                  |        | 14   | 5    | 8     | 6   | 6     | 0  | 0  |  |

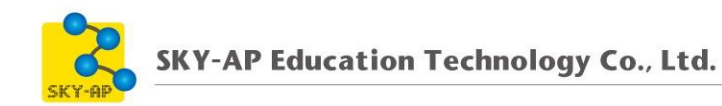

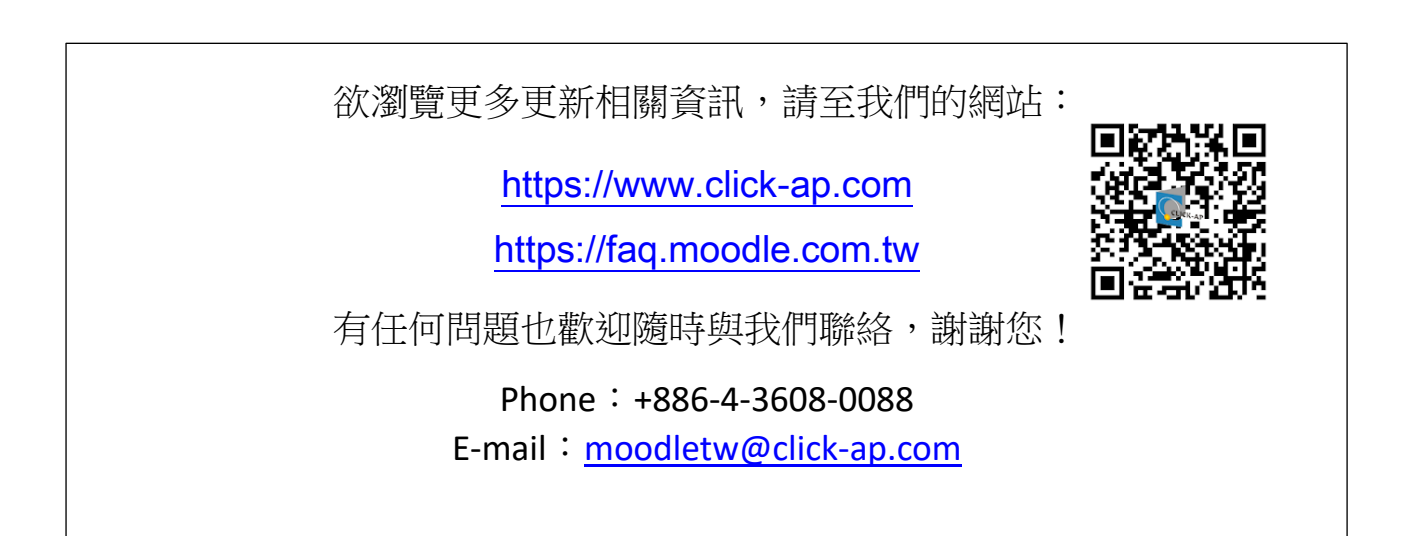